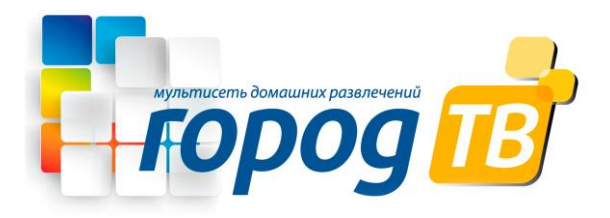

## Настройка роутера TP-Link TL-WR942N

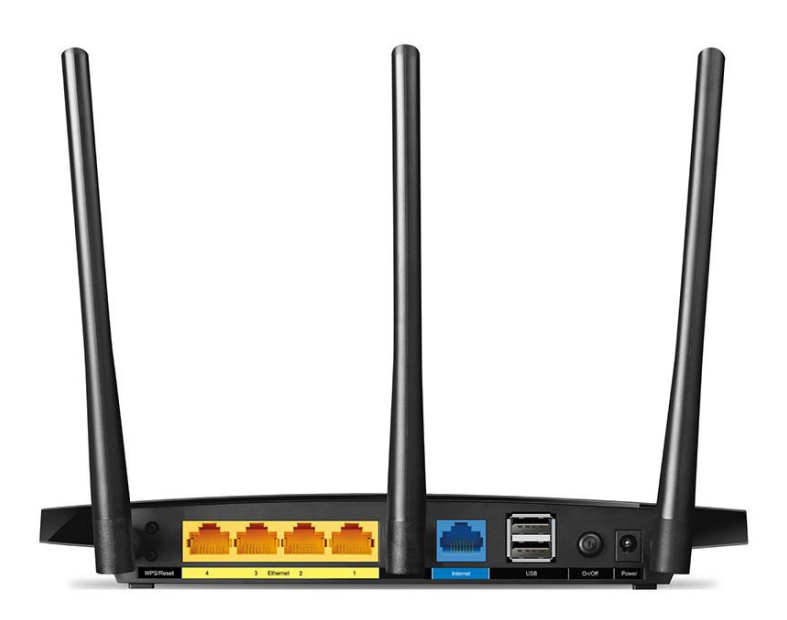

Перед началом настройки маршрутизатора зажмите кнопку RESET на 10-15 секунд, а затем подключите компьютер в любой жёлтых портов (Домашняя сеть) маршрутизатора, кабель для Интернета вставляем в порт Интернет.

1. Открываем браузер, в адресной строке набираем адрес роутера <u>192.168.0.1</u>, нажимаем Enter. Вводим логин и пароль для доступа к роутеру, нажимаем Enter.

| Новая вкладка Х                                 |                                                                                                    | 80       | 22 |
|-------------------------------------------------|----------------------------------------------------------------------------------------------------|----------|----|
| $\leftarrow$ $\rightarrow$ C 🗅 192.168.0.1      |                                                                                                    |          | :  |
| Сервисы Добавляйте на эту панель закладки, к ко | оторым хотите иметь быстрый доступ. Импортировать закладки                                                                                                    |          |    |
|                                                 | Пита                                                                                                    | Картинки | *  |
| Введите поисковы                                | Необходима авторизация Для доступа к домену http://192.168.0.1 необходимо указать имя пользователя и пароль. Подключение к веб-сайту не защищено Имя пользователя: Пароль: Вход Отмена |          |    |
|                                                 |                                                                                                    |          |    |

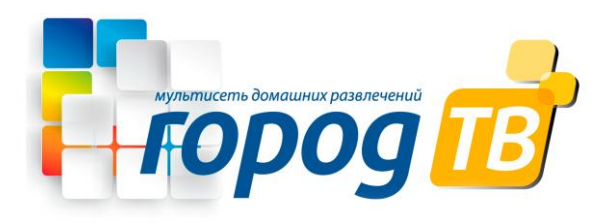

страница

2. Откроются настройки роутера.

| Ptp-link | Быстрая<br>настройка     | Основные<br>настройки | Дополнительные<br>настройки | Русский | ~          | <b>Е %</b><br>Выход Перезагр |
|----------|--------------------------|-----------------------|-----------------------------|---------|------------|------------------------------|
|          | Настройки                | рабочего режима       | Заверш                      | ение    | -0         |                              |
| Pe       | ион и часовой пояс       | Настройки             | беспроводного режима        | Тест п  | одключения |                              |
|          | Выберите ваш Часовой поя | <b>.</b>              |                             |         |            |                              |
|          | Часовой пояс: Вы         | юберите часовой пояс  |                             |         |            |                              |
|          |                          |                       |                             | Выход   | Далее      |                              |
|          |                          |                       |                             |         |            | •                            |

"Дополнительные настройки" ("Advanced"). Откроется

3.Выбираем вкладку "Состояние" ("Status").

|                                   | Быстрая Базовая<br>настройка настройк                | н Дополнительн<br>а настройки | ные р                                        | вых<br>усакий                               | од Пере<br>загруз<br>ка |
|-----------------------------------|------------------------------------------------------|-------------------------------|----------------------------------------------|---------------------------------------------|-------------------------|
| Статус                            |                                                      |                               | - Formonatuo)                                |                                             | 0                       |
| 🔥 Сеть                            | 🌐 Интернет 🥑                                         | IPv4   IPv6                   | режим                                        | 1                                           |                         |
| <b>В</b> еспроводной режим        | МАС-адрес: 0С-4А-<br>IP-адрес: 0.0.0.0               | -08-93-4F-FA                  | Имя<br>беспроводной 9<br>сети (SSID):        | 942RU_wifi                                  |                         |
| Костевая сеть                     | Маска подсети: 0.0.0.0                               | D                             | Беспроводное В<br>вещание:                   | )кл                                         |                         |
| 💋 Настройки USB                   | Основной шлюз: 0.0.0.0                               |                               | Режим: с<br>Ширина А<br>канала:              | араларуул смешанн<br>Авто                   |                         |
| Родительский контроль             | имъ-сервер:<br>Альтернативный 0.0.0.0<br>DNS-сервер: |                               | Канал: А<br>МАС-адрес: С                     | авто (Текущий канал 1)<br>)С-4А-08-93-4F-F9 |                         |
| <b>↑↓</b> Приоритезация<br>данных | тип Динам<br>подключения: адрес                      | ическии 1Р-                   | Состояние Е                                  | Зыключено                                   |                         |
| 🕑 Защита                          |                                                      | IPv4   IPv6                   | 👯 Гостевая сеть                              |                                             |                         |
| -                                 | МАС-адрес: ОС-4А                                     | -08-93-4F-F9                  | Имя беспроводной<br>сети (SSID):             | 1 TP-LINK_Guest_4FF<br>9                    |                         |
| О NAT переадресация               | IP-адрес: 192.16                                     | 58.0.1                        | Скрыть SSID:                                 | Выкл                                        |                         |
| Pv6                               | Маска подсети: 255.25<br>DHCP-сервер: Вкл            | U.552.50                      | Беспроводное<br>вещание:<br>Разрешить гостям | Выкл<br>Выкл                                |                         |
| <b>е</b> ∨РN-сервер               |                                                      |                               | видеть друг друга                            | :                                           |                         |
| Системные<br>инструменты          | 🌽 USB-устройства                                     |                               | - Производител                               | іьность                                     |                         |
|                                   | Ē                                                    | ↓                             | Загрузка процесс                             | opa                                         |                         |

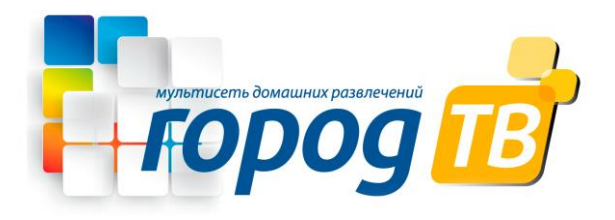

4. В левом меню нажимаем на пункт "Сеть" ("Network"). Выбираем подпункт "Интернет" ("WAN"). Откроется соответствующее окно. В блоке "IPv4" в пункте "Тип подключения к Интернет" ("WAN Connection Type") из выпадающего списка выбираем "Динамический IP-адрес" ("Dinamic IP"). В правой нижней части текущего блока ("IPv4") нажимаем кнопку "Сохранить" ("Save"), ждем применения настроек.

|                                             |                                                              | -<br>Выход Пере        |
|---------------------------------------------|--------------------------------------------------------------|------------------------|
| tp-link                                     | Быстрая Базовая Дополнительные настройка настройка настройка | загруз<br>Русский 🗸 ка |
| 사 Статус                                    | IDv4                                                         | 0                      |
| 🔥 Сеть                                      | Тип подключения к Интернет: Динамический IP-ад               |                        |
| - Интернет                                  | IP-agpec: 192.168.0.1                                        |                        |
| - LAN                                       | Маска подсети: 255.255.255.0                                 |                        |
| - IPTV                                      | Основной шлюз: 192.168.0.1                                   |                        |
| - DHCP-сервер                               | Предпочитаемый DNS-сервер: 1.1.1.1                           |                        |
| - DDNS                                      | Альтернативный DNS-сервер: 2.2.2.2                           |                        |
| - Расширенные<br>настройки<br>маршрутизации | Обновить Освободить К порту WAN не подключен каб             | Зель.                  |
| <b>ଲ</b> Беспроводной<br>режим              | 🞯 Дополнительные настройки                                   |                        |
| 👯 Гостевая сеть                             |                                                              | Сохранить              |
| 💋 Настройки USB                             | Клонирование МАС-адреса                                      |                        |
| Родительский контроль                       | Использовать МАС-адрес по умолчанию                          |                        |
| <b>↑↓</b> Приоритезация<br>данных           | Использовать текущий МАС-адрес компьютера                    |                        |
| 🔮 Защита                                    | О Использовать заданный МАС-адрес 14-22-33-44-55-66          |                        |
|                                             |                                                              | Сохранить              |

5. В левом меню нажимаем на пункт "Беспроводной режим" ("Wireless"), далее выбираем подпункт "Настройки беспроводного режима" ("Wireless settings"). Откроется соответствующее окно, убеждаемся, что пункт "Включить беспроводное вещание" ("Enable SSID Broadcast") отмечен. В поле "Имя беспроводной сети" ("Wireless Network Name") придумываем и пишем новое имя сети (достаточно изменить/добавить одну букву или цифру). В поле "Защита" ("Security") выбираем "WPA/WPA2-Personal". В поле "Версия" ("Version") отмечаем пункт "Авто" ("Auto"). В поле "Шифрование" ("Encryption") также отмечаем пункт "Авто" ("Auto"). В поле "Пароль" ("Wireless Password / RADIUS Password") придумываем и пишем новый пароль для Wi-Fi сети (не менее 8 символов, используя только английские буквы или цифры). Нажимаем кнопку "Сохранить" ("Save"), ждем применения настроек.

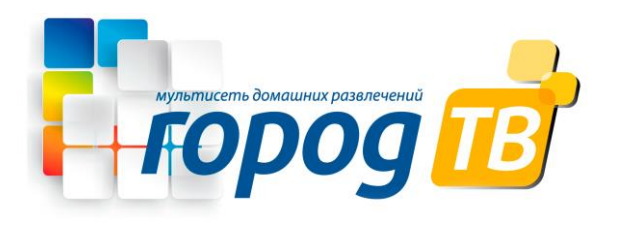

|                                           | Быстрая Базовая<br>настройка настройка | Дополнительные Русский Русский                                                            | € ╬<br>Выход Пере<br>загруз<br>ка |
|-------------------------------------------|----------------------------------------|-------------------------------------------------------------------------------------------|-----------------------------------|
| 🔸 Статус                                  | Настройки беспроводног                 | о режима                                                                                  | 0                                 |
| 📇 Сеть                                    |                                        | Включить беспроводное вещание                                                             |                                   |
| <b>Беспроводной</b><br>режим              | Имя беспроводной сети (SSID):          | : Скрыть SSID                                                                             |                                   |
| - Настройки<br>беспроводного<br>режима    | Защита:<br>Версия:                     | WPA/WPA2 - Personal (рекомендуется)       ● Авто     WPA-PSK       ○ WPA-PSK     WPA2-PSK |                                   |
| - WPS                                     | Шифрование:                            | Abto O TKIP O AES                                                                         |                                   |
| - Статистика                              | Пароль:<br>Режим:                      | 12345670<br>802.11b/g/n смешанн 🔻                                                         |                                   |
| 👯 Гостевая сеть                           | Ширина канала:                         | Авто                                                                                      |                                   |
| 💋 Настройки USB                           | Канал:<br>Мощность передатчика:        | Авто<br>О Низкий О Средний  Высокий                                                       |                                   |
| <ul> <li>Родительский контроль</li> </ul> |                                        |                                                                                           | Сохранить                         |

Запустите браузер, откройте страницу <u>ipoe.gorodtv.net</u> Заполните форму: Логин – vpn\*\*\*\*\*\*; Пароль - укажите пароль для доступа в Интернет; Нажимаем кнопку Авторизоваться.

## ВХОД В ИНТЕРНЕТ «Город-ТВ»

Если Вы видите эту страницу, значит:

- Вас только что подключили к сети «Город-ТВ».
- Используется новое устройство для выхода в интернет.

Пожалуйста, авторизуйтесь, используя данные для входа из Памятки абонента.